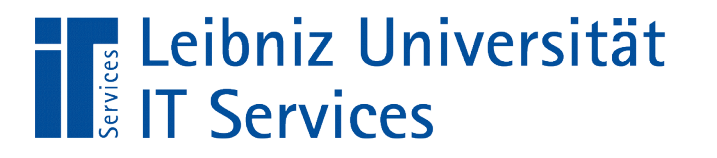

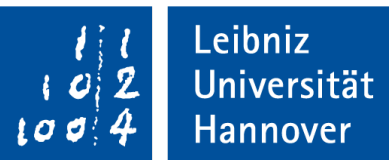

#### LibreOffice Base Nutzung von Feldeigenschaften

| Feldeigenschaften            |      |          |  |
|------------------------------|------|----------|--|
| <u>A</u> uto-Wert            | Nein | <b>^</b> |  |
| <u>E</u> ingabe erforderlich | Nein |          |  |
| <u>L</u> änge                | 10   | E        |  |
| <u>D</u> efaultwert          |      |          |  |
| <u>F</u> ormat-Beispiel      | 0    | -        |  |

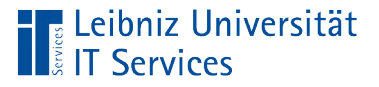

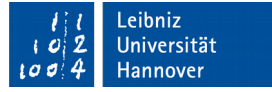

# Öffnen des Tabellenentwurfs

- Klick mit der rechten Maustaste auf einen Tabellen-Namen in dem Arbeitsbereich *Tabellen*.
- Klick auf das Menü Bearbeiten in dem Kontextmenü.

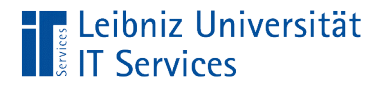

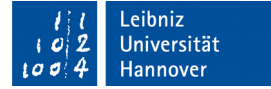

#### Tabellenentwurf

| D'ı                                                                                             | nordwind.odb : Tabelle1 - LibreOffice Base: Tabellenentwurf |                      |    |  |  |
|-------------------------------------------------------------------------------------------------|-------------------------------------------------------------|----------------------|----|--|--|
| <u>D</u> atei <u>B</u> earbeiten <u>A</u> nsicht E <u>x</u> tras Fen <u>s</u> ter <u>H</u> ilfe |                                                             |                      |    |  |  |
| 6                                                                                               | 🗿 -   💹   👌                                                 | x 4 🗎 🥱 🥔            |    |  |  |
|                                                                                                 | Feldname                                                    | Feldtyp Beschreibung |    |  |  |
|                                                                                                 | IDArtikel                                                   | Integer [ INTEGER ]  |    |  |  |
| ►                                                                                               | ArtikelName                                                 | Text [ VARCHAR ]     |    |  |  |
|                                                                                                 |                                                             |                      |    |  |  |
|                                                                                                 |                                                             |                      | -  |  |  |
| •                                                                                               | •                                                           | III                  | Þ. |  |  |
|                                                                                                 |                                                             | Feldeigenschaften    |    |  |  |
| <u>E</u> in                                                                                     | Eingabe erforderlich                                        |                      |    |  |  |
| <u>L</u> är                                                                                     | ige                                                         | 100                  |    |  |  |
| <u>D</u> ef                                                                                     | <u>D</u> efaultwert ≡                                       |                      |    |  |  |
| For                                                                                             | Format-Beispiel                                             |                      |    |  |  |
|                                                                                                 |                                                             |                      |    |  |  |

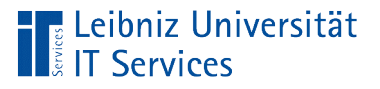

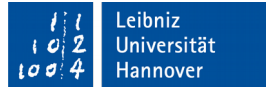

## Erläuterung

- Sicht des Entwicklers auf eine Tabelle.
- Im oberen Bereich wird der Feldname und der Feldtyp angezeigt. Jede Zeile stellt eine Spalte in einer Tabelle dar.
- Im unteren Bereich werden in Abhängigkeit des Feldtyps weitere Eigenschaften angezeigt.

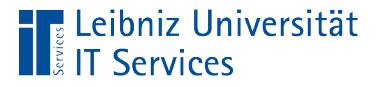

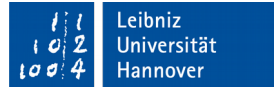

### Primärschlüssel (Primary key)

- Eindeutige Identifizierung eines Datensatzes in einer Tabelle.
   Der Schlüssel muss eindeutig (UNIQUE) sein.
- Bei der Neuanlage eines Datensatzes muss das Feld mit Inhalt gefüllt werden. Das Attribut muss gesetzt werden. Ein Schlüssel darf nicht undefiniert (NULL) sein.
- Solange der Datensatz existiert, wird der Schlüssel niemals geändert.

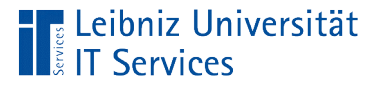

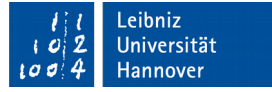

#### ... finden

- Der Wert wird im Leben eines Objekts nie verändert. Der Schlüssel eines Datensatzes ändert sich im gesamten "Leben" nicht.
- Schlüssel sind häufig künstliche Attribute. Zum Beispiel eine Ware X existiert ohne den dazugehörigen Barcode. Der Barcode ist ein künstliches Attribut, welches aber die Identifizierung erleichtert.

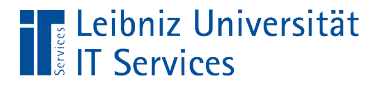

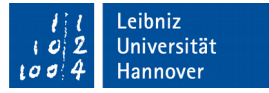

## ... sind vom Feldtyp

- Häufig wird für ein Schlüssel eine Ganzzahl vom Feldtyp Integer oder BigInt genutzt. Mit Hilfe der Eigenschaft AutoWert wird automatisiert ein Schlüssel bei der Neuanlage eines Datensatzes erzeugt.
- Für Artikelnummern etc. kann auch der Feldtyp Text genutzt werden.

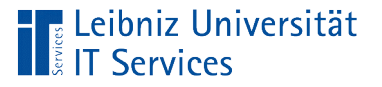

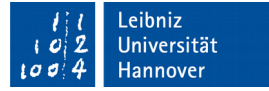

#### ... setzen

- Der Tabellenentwurf ist geöffnet.
- Klick mit der rechten Maustaste auf den Zeilenmarkierer am linken Rand. Auswahl des Menüs Primärschlüssel im Kontextmenü.
- Der Zeilenmarkierer kennzeichnet das Datenfeld mit Hilfe eines Schlüssels. Im Kontextmenü wird links vom Menü Primärschlüssel ein Häkchen angezeigt.

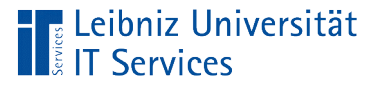

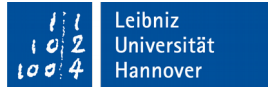

### Eigenschaft "Auto-Wert"

- Jeder neue Datensatz bekommt automatisch eine Ganzzahl zugewiesen.
- Bei der Neuanlage eines Datensatzes wird ein interner Zähler um eins erhöht und der Zählerwert als Schlüssel genutzt.

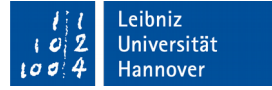

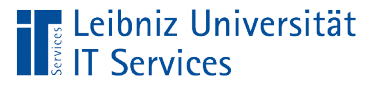

#### ... nutzen

- Der Tabellenentwurf ist geöffnet.
- Für den Schlüssel ist der Feldtyp Integer oder BigInt ausgewählt.
- Der Wert Ja wird aus dem Kombinationsfeld Auto-Wert ausgewählt
- Klick mit der rechten Maustaste auf den Zeilenmarkierer am linken Rand. Auswahl des Menüs Primärschlüssel im Kontextmenü.

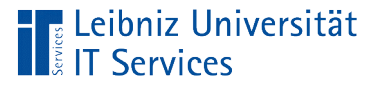

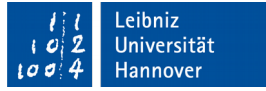

#### Hinweise

- In einer Tabelle kann nur ein Feld einen Auto-Wert nutzen.
- Auto-Werte von gelöschten Datensätzen werden nicht wieder verwendet.
- Auto-Werte nummerieren nicht die Datensätze.
- Der interne Z\u00e4hler in der eingebetteten Datenbank HSQLDB beginnt mit dem Wert 0. Der erste neu angelegte Datensatz hat den Schl\u00fcsselwert 0.

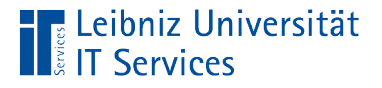

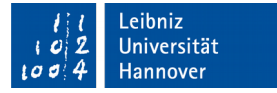

# Änderung des Startwertes mit Hilfe von SQL

ALTER TABLE "tblArtikel" ALTER COLUMN "id" RESTART WITH 1;

- S(tructured)Q(uery)L(anguage) ist eine strukturierte Abfragesprache f
  ür relationale Datenbanken.
- Die SQL-Anweisung beginnt immer mit einem englischsprachigen Verb.
- Jede SQL-Anweisung endet mit einem Semikolon.
- Die Anweisungen bestehen aus Bezeichnern f
  ür Tabellen, Feldern, konstanten Werte und Schl
  üsselworten

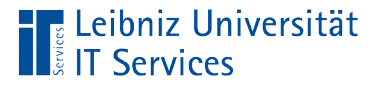

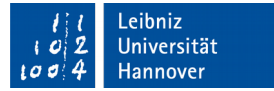

### Erläuterung der Anweisung

ALTER TABLE "tblArtikel" ALTER COLUMN "id" RESTART WITH 1;

- Die obige SQL-Anweisung ändert den Startwert f
  ür ein Feld mit der Eigenschaft Auto-Wert.
- Mit Hilfe der Anweisung ALTER TABLE kann eine bestehende Tabelle nachträglich verändert werden.
- Die Anweisung ALTER COLUMN definiert die zu veränderte Spalte.
- In diesem Beispiel wird der Start des Auto-Wertes des Feldes id auf 1 gesetzt.

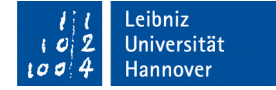

## ... eingeben und ausführen

Extras – SQL.

Leibniz Universität

- In dem Textfeld am oberen Rand wird die SQL-Anweisung eingegeben.
- Die Schaltfläche Ausführen startet die SQL-Anweisung.
- Das Textfeld Status zeigt an, ob die Anweisung korrekt ausgeführt wurde oder nicht.

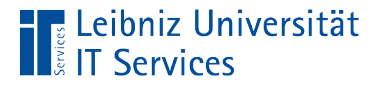

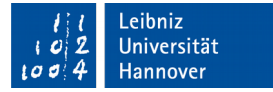

#### Erzeugung einer Tabelle

```
CREATE TABLE "tblZahlungsart" (
   "id" INTEGER
   GENERATED BY DEFAULT AS
   IDENTITY(START WITH 1, INCREMENT BY 1) PRIMARY KEY,
   "zahlungsart" VARCHAR(50)
);
```

- Die SQL-Anweisung CREATE TABLE erzeugt eine neue Tabelle.
- Die SQL-Anweisung endet mit einem Semikolon.
- In den runden Klammern werden die Felder in der Tabelle definiert.

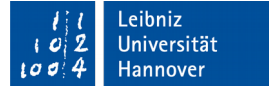

#### Leibniz Universität

# Erläuterung

- Die Tabelle hat einen eindeutigen Namen (tblZahlungsart).
- Die Felder werden immer in der Form [Feldname] [Feldtyp] definiert. In diesem Beispiel wird ein Feld id vom Feldtyp INTEGER und ein weiteres Feld zahlungsart vom Typ VARCHAR(50) erzeugt. Das Feld zahlungsart ist vom Typ "Text" und hat maximal 50 Zeichen.
- Die Felder werden in der runden Klammer durch Kommata getrennt.
- Der Begriff PRIMARY KEY kennzeichnet das Schlüsselfeld.
- Mit Hilfe der Anweisung GENERATED BY DEFAULT AS IDENTITY(START WITH 1, INCREMENT BY 1) wird ein Autowert als Schlüssel genutzt.

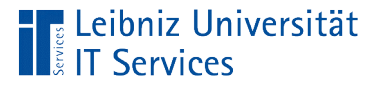

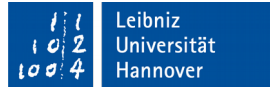

#### Hinweise zu Bezeichner

- Bezeichner sind Namen von Tabellen und Datenfeldern in der Datenbank.
- In einer SQL-Anweisung wird die Gro
  ß- und Kleinschreibung bei Bezeichnern beachtet.
- Bezeichner in SQL-Anweisungen, die in der eingebetteten Datenbank HSQLDB ausgeführt werden, müssen durch Anführungszeichen begrenzt werden.

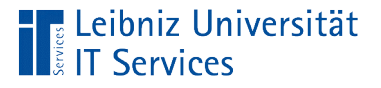

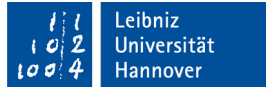

## Ganzzahlen

- Positive und negative Zahlen ohne Nachkommastellen.
- Der Datentyp legt den Wertebereich der Ganzzahl fest. Der Wertebereich beschreibt den Zahlenraum, in dem der Inhalt des Datenfeldes liegen darf.

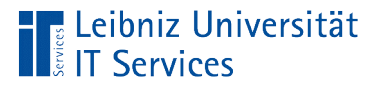

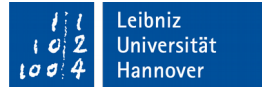

## Datentypen

| Datentyp      | Wertebereich                    | Speicherbedarf |
|---------------|---------------------------------|----------------|
| Tiny Integer  | -128 bis +127                   | 1 Byte         |
| Small Integer | -32768 bis +32767               | 2 Byte         |
| Integer       | - 2147483648 bis<br>+2147483647 | 4 Byte         |
| BigInt        | <b>2</b> <sup>64</sup>          | 8 Byte         |

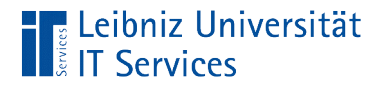

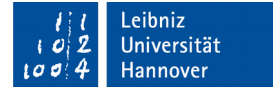

### Eigenschaften

|                      |      | Feldeigenschaften |
|----------------------|------|-------------------|
| Eingabe erforderlich | Nein |                   |
| <u>L</u> änge        | 3    |                   |
| <u>D</u> efaultwert  |      |                   |
| Format-Beispiel      | 0    | <u></u>           |
|                      |      |                   |

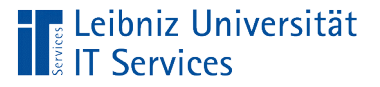

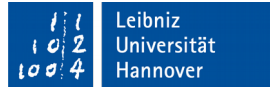

## Länge

- Die Feldeigenschaft Länge legt die Anzahl der Stellen f
  ür eine Ganzzahl fest.
- Die Anzahl der Stellen wird automatisiert durch Auswahl des Typs festgelegt und kann von dem Entwickler nicht verändert werden.

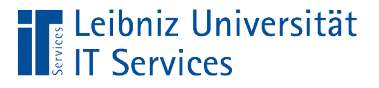

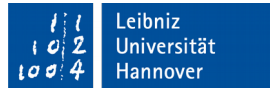

### Eingabe erforderlich

- Der Nutzer muss in diese Feld einen definierten Wert eintragen.
- Das Feld darf nicht leer sein.

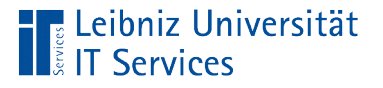

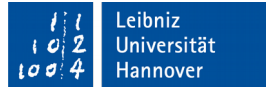

## Defaultwert

- Vorbelegung eines Feldes bei der Neuanlage eines Datensatzes durch die grafische Oberfläche mit Hilfe eines Wertes.
- Der Defaultwert kann von dem Nutzer überschrieben werden.
- Datensätze sollten über Formulare eingegeben werden. In den entsprechenden Formularfeldern werden die Standardwerte in Abhängigkeit der Aufgabe eingegeben.

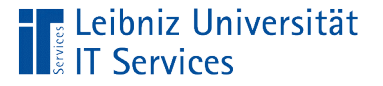

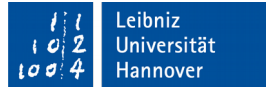

#### Auswahl eines Standardwertes

- Der am häufigsten genutzte Wert genutzt.
- Der Anfangszustand eines Wertes wird als Standardwert genutzt.
- Zum Beispiel: Jedes Buch wird häufig nur einmal bestellt. Das Feld "Bestellmenge" hat den Defaultwert 1.

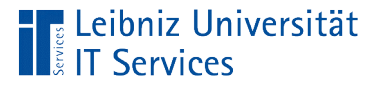

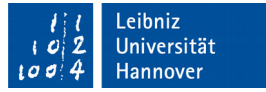

## Fließkommazahlen / Gleitkommazahlen

- Zahlen mit Nachkommastellen.
- Als Dezimaltrennzeichen wird ein Punkt genutzt.
- Der Datentyp gibt die Genauigkeit an.
- Gleitkommazahlen vom Typ Float, Real und Double nähren sich in Abhängigkeit der Genauigkeit einem Wert an.
- Die Datentypen Dezimal und Zahl werden kaufmännisch auf eine bestimmte Anzahl von Nachkommastellen gerundet. Beide Datentypen können für Währungen genutzt werden.

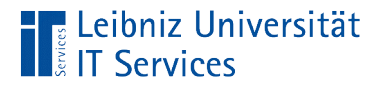

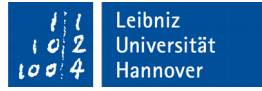

## Datentypen

| Datentyp | Wertebereich                                            | Speicherbedarf |
|----------|---------------------------------------------------------|----------------|
| Dezimal  |                                                         | variabel       |
| Zahl     |                                                         | variabel       |
| Float    |                                                         |                |
| Real     | +/- 3,4E38 bis -1,40E-45                                | 4 Byte         |
| Double   | +/- 1,80E308 bis 4,94E-324<br>maximal 15 Dezimalstellen | 8 Byte         |

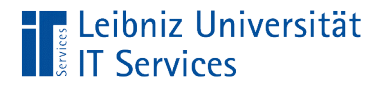

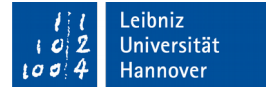

### Eigenschaften

|                              |        | Feldeigenschaften |
|------------------------------|--------|-------------------|
| <u>E</u> ingabe erforderlich | Nein 💌 |                   |
| <u>L</u> änge                | 8      |                   |
| <u>N</u> achkommastellen     | 0      |                   |
| <u>D</u> efaultwert          |        |                   |
| Format-Beispiel              | 0      | <u></u>           |
|                              |        |                   |
|                              |        |                   |

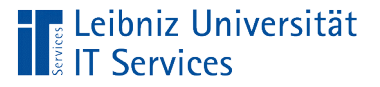

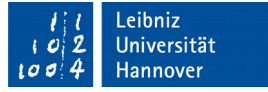

## Länge

- Die Feldeigenschaft Länge schränkt den Wertebereich des gewählten Feldtyps ein.
- Die maximale Gesamtanzahl von Stellen vor und nach dem Dezimaltrennzeichen einer Gleitkommazahl werden angegeben.

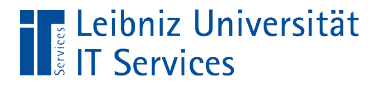

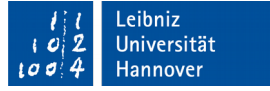

## ... für Feldtyp Zahl und Decimal

- Eigenschaft Länge hat einen Wert von 8. Die Eigenschaft Nachkommastellen hat den Wert 3.
- In dem Feld können Werte in dem Bereich von -99999.999 bis 99999.999 gespeichert werden.

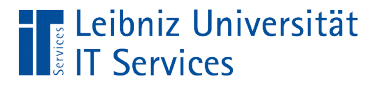

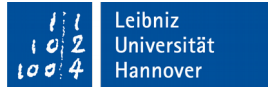

#### Angabe der Nachkommastellen

- Die Anzahl der Dezimalstellen kann nur f
  ür die Datentypen Dezimal und Zahl eingestellt werden.
- Der Inhalt des Feldes wird kaufmännisch entsprechend der Angaben gerundet.

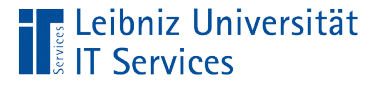

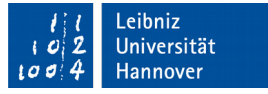

## Formatierung der Anzeige von Zahlen

- Durch einen Klick auf die Schaltfläche mit den drei Punkten kann ein Formatierungsmuster für die Eigenschaft Format-Beispiel ausgewählt werden.
- Die Informationen in dem Datenfeld werden entsprechend der Angaben f
  ür die Anzeige formatiert.

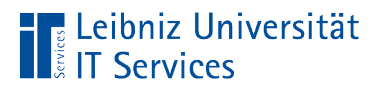

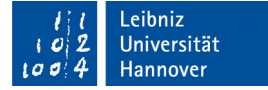

# Format-Beispiele für Zahlen

| Feldformatierung                                                                      |                                                                                                    | X                   |
|---------------------------------------------------------------------------------------|----------------------------------------------------------------------------------------------------|---------------------|
| Format Ausrichtung                                                                    |                                                                                                    |                     |
| <u>K</u> ategorie                                                                     | <u>F</u> ormat                                                                                                    | <u>S</u> prache     |
| Zahl<br>Prozent<br>Währung<br>Datum<br>Zeit<br>Wissenschaft<br>Bruch<br>Wahrheitswert | <ul> <li>▲ Standard</li> <li>-1234</li> <li>-1234,12</li> <li>-1.234</li> <li>-1.234,12</li> <li>-1.234,12</li> <li>-1.234,12</li> <li>▼</li> </ul> | de 💌 🔻              |
| Optionen<br>Nachkommastellen:<br>Führende <u>N</u> ullen: 1                           | <ul> <li>Negativ in <u>R</u>ot</li> <li><u>T</u>ausendertrennzeichen</li> </ul>                                                                     |                     |
| Standard                                                                              |                                                                                                    |                     |
| Hilfe                                                                                 |                                                                                                    | OK Abbrechen Zurück |

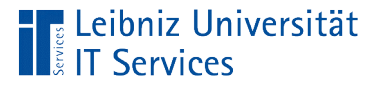

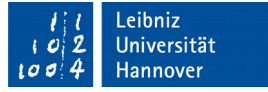

#### Hinweise

- Die Informationen in einem Datenfeld werden entsprechend ihres Typs gespeichert.
- Die Anzahl der Nachkommastellen in der Formatierung sollten der Feldeigenschaft Nachkomastellen entsprechen.

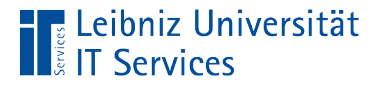

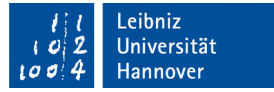

#### Defaultwert für Feldtyp Zahl und Decimal

ALTER TABLE "tblWare" ALTER COLUMN "listenpreis" SET DEFAULT 1.99;

- Mit Hilfe der Anweisung ALTER TABLE wird die Tabelle tblWare verändert.
- Die Anweisung ALTER COLUMN definiert die zu veränderte Spalte. In diesem Beispiel wird das Feld listenpreis in der Tabellen tblWare verändert
- Der Befehl SET DEFAULT setzt den Standardwert f
  ür das angegeben Feld. Der Standardwert entspricht dem Datentyp. In diesem Beispiel wird der Preis 1,99 als Standardwert gesetzt.

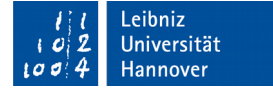

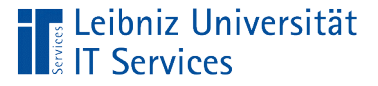

## Hinweise

- Sobald die SQL-Anweisung ausgeführt ist, sollte die Tabelle aktualisiert (*Ansicht – Tabellen aktualisieren*) und die Datenbank gespeichert (*Datei - Speichern*) werden.
- Default-Werte, die durch eine SQL-Anweisung gesetzt wurden, werden bei der Nutzung der eingebetteten HSQLDB-Datenbank nicht übernommen.
- In einer SQL-Anweisung wird als Dezimaltrennzeichen der Punkt genutzt.

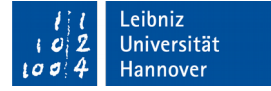

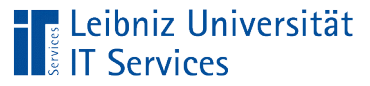

## Text

- Mit Hilfe von Text können alphanumerische und numerische Zeichen abgelegt werden.
- Die maximale Zeichenlänge kann angegeben werden. Der Datentyp Text (fix) füllt einen kürzeren Text mit Leerzeichen auf.
- Der Datentyp Memo kann Absätze und Zeilenumbrüche darstellen. Alle anderen Datentypen speichern einen Textblock.
- Der Datentyp Text [VARCHAR\_IGNORECASE] ignoriert die Groß- und Kleinschreibung.

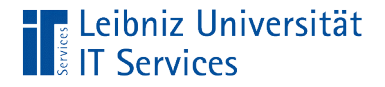

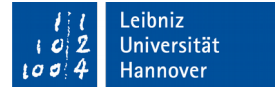

## Eigenschaften

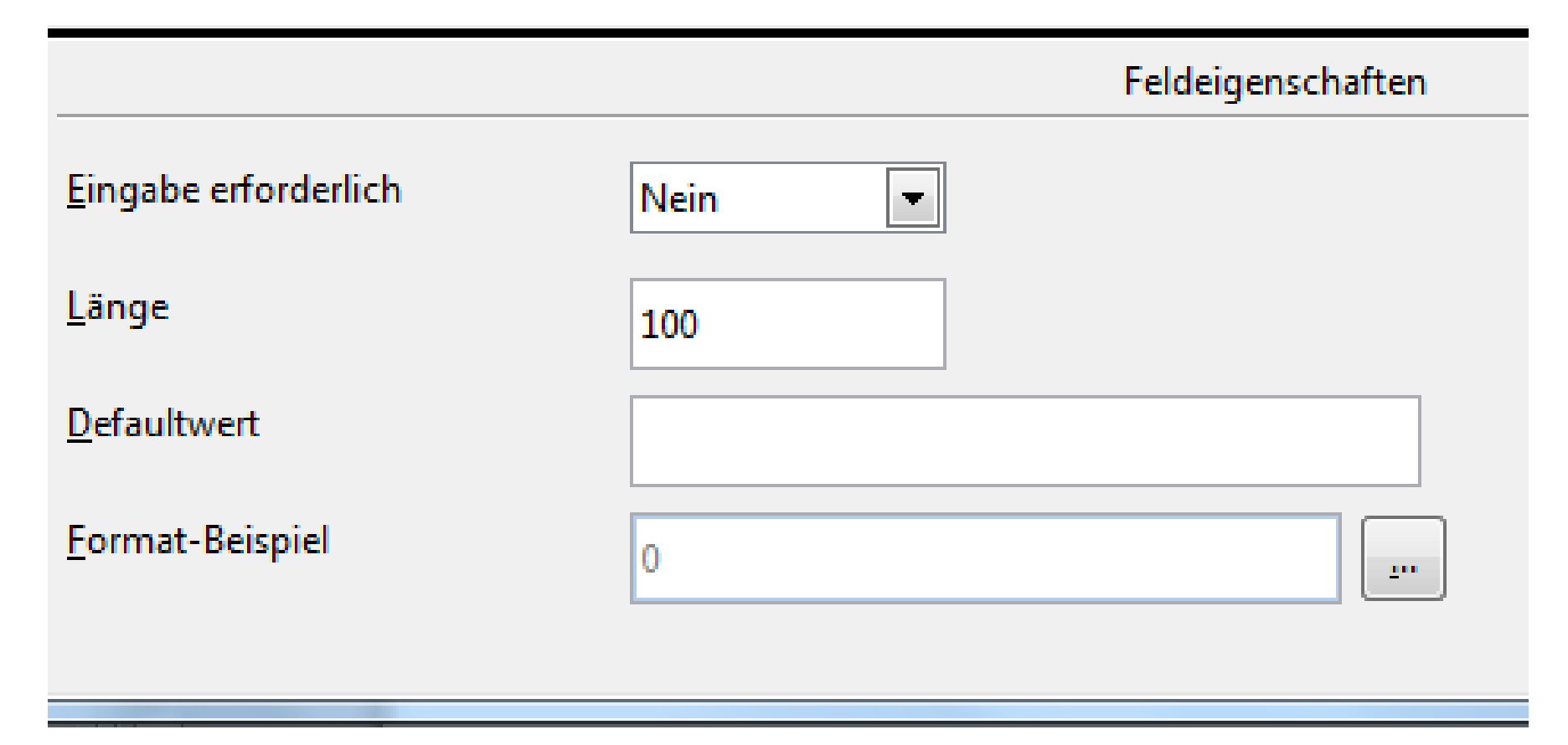

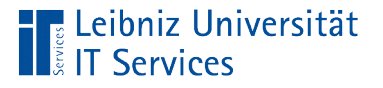

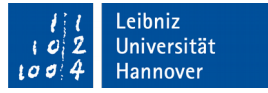

## Maximale Zeichenlänge

- Mit Hilfe der Feldeigenschaft Länge im unteren Bereich des Tabellenentwurfs kann die maximale Zeichenlänge entsprechend der Nutzung eingestellt werden.
- Maximal können 2147483647 Zeichen in einem Textfeld gespeichert werden.
- Standardmäßig ist ein Text in den neueren Version 100 Zeichen lang.
- Hinweis: Bei Memo-Feldern ist die Eigenschaft deaktiviert.

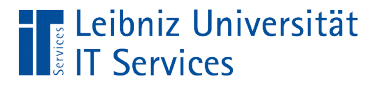

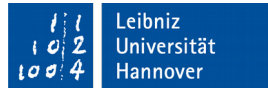

#### **Datums- und Zeitwerte**

- Der Datentyp Datum speichert Datumswerte.
- Der Datentyp Zeit speichert Zeitwerte.
- Der Datentyp Datum / Zeit speichert einen Datums- und Zeitwert gleichzeitig.

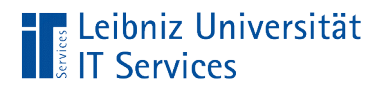

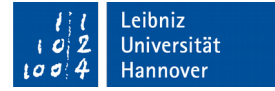

## Eigenschaften

|                         |      | Feldeigenschaften |
|-------------------------|------|-------------------|
| Eingabe erforderlich    | Nein |                   |
| <u>D</u> efaultwert     |      |                   |
| <u>F</u> ormat-Beispiel | 0    | <u></u>           |
|                         |      |                   |

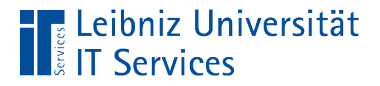

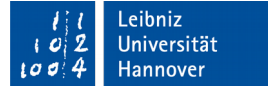

#### Format-Beispiel für Datumswerte

| ldformatierung                              |                                                                                        |                     |
|---------------------------------------------|----------------------------------------------------------------------------------------|---------------------|
| Format Ausrichtung                          |                                                                                        |                     |
| <u>K</u> ategorie                           | <u>F</u> ormat                                                                         | <u>S</u> prache     |
| Zahl<br>Prozent<br>Währung<br>Datum<br>Zeit | ▲ 31.12.99<br>Freitag, 31. Dezem<br>31.12.99<br>31.12.1999<br>31. Dez 99<br>31. Dez 99 | iber 1999           |
| Wissenschaft<br>Bruch<br>Wahrheitswert      | 31. Dez 1999<br>31. Dez. 1999<br>31. Dezember 1999<br>21. Dezember 1999                | 18.05.03            |
| Optionen                                    |                                                                                        |                     |
| N <u>a</u> chkommastellen:                  | 0 🔶 🗌 Negativ in <u>R</u> ot                                                           |                     |
| Führende <u>N</u> ullen:                    | 0 <u>T</u> ausendertrennz                                                              | zeichen             |
| Format- <u>C</u> ode                        |                                                                                        |                     |
| TT.MM.JJ                                    |                                                                                        |                     |
| <u>H</u> ilfe                               |                                                                                        | OK Abbrechen Zurück |

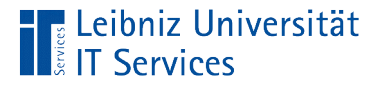

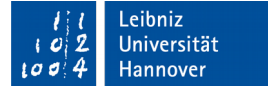

## Format-Beispiele für Zeitwerte

| Feldformatierung                                            | -                                                                                | -               | ×                |
|-------------------------------------------------------------|----------------------------------------------------------------------------------|-----------------|------------------|
| Format Ausrichtung                                          |                                                                                  |                 |                  |
| <u>K</u> ategorie                                           | <u>F</u> ormat                                                                   | <u>S</u> prache |                  |
| Zahl<br>Prozent<br>Währung<br>Datum<br>Zeit<br>Wissenschaft | 13:37<br>13:37:46<br>01:37 nachm.<br>01:37:46 nachm.<br>876613:37:46<br>37:46,00 | de              | <b></b>          |
| Bruch<br>Wahrheitswert •                                    | 876613:37:46,00<br>31.12.99 13:37<br>21.12.1000.12:27:46                         | -               | 13:37:46         |
| Optionen                                                    |                                                                                  |                 |                  |
| N <u>a</u> chkommastellen: 0 🌩                              | Negativ in <u>R</u> ot                                                           |                 |                  |
| Führende <u>N</u> ullen: 0                                  | <u>T</u> ausendertrennzeichen                                                    |                 |                  |
| Format- <u>C</u> ode                                        |                                                                                  |                 |                  |
| HH:MM:SS                                                    |                                                                                  |                 |                  |
| Hilfe                                                       |                                                                                  | ОК              | Abbrechen Zurück |

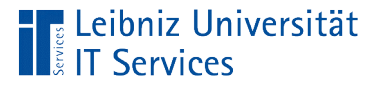

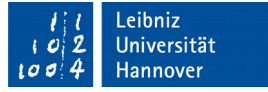

#### Hinweise

- Die Eigenschaft Format-Beispiel definiert eine Anzeige-Maske.
- Wie werden die Werte in dem Datenfeld angezeigt?

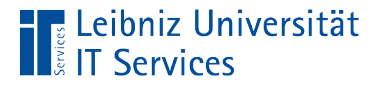

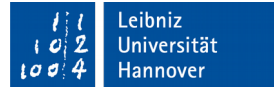

### Aktuelles Datum als Defaultwert

ALTER TABLE "tblBestellungKopf" ALTER COLUMN "bestelldatum" SET DEFAULT CURRENT\_DATE;

- Mit Hilfe der Anweisung ALTER TABLE kann eine bestehende Tabelle nachträglich verändert werden.
- Die Anweisung ALTER COLUMN definiert die zu veränderte Spalte.
- Der Befehl SET DEFAULT setzt den Standardwert f
  ür das angegeben Feld.
- In diesem Beispiel wird der Standardwert des Felds bestelldatum mit Hilfe der Funktion CURRENT\_DATE gesetzt.

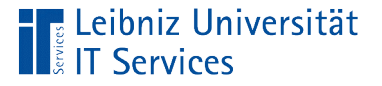

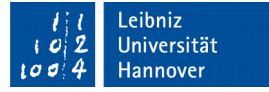

#### Hinweise

- Konstante Werte entsprechend des Feldtyps werden in die Eigenschaft Defaultwert im Tabellenentwurf direkt eingetragen. Die Werte werden in der Zeile "Neuer Datensatz" angezeigt.
- Defaultwerte, die mit Hilfe von Funktionen berechnet werden, können nur über eine SQL-Anweisung gesetzt werden. Falls das dazugehörige Datenfeld bei der Speicherung des Datensatzes leer ist, wird der Defaultwert angezeigt.

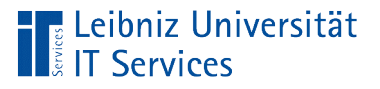

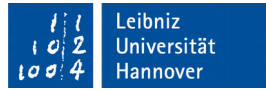

# Ja / Nein

- Speicherung von boolschen Werten.
- Das Attribut trifft zu oder nicht.
- Beantwortet Fragen wie zum Beispiel "Ist die Lieferung beschädigt?" Die Frage kann nur mit Ja (true, wahr) oder Nein (false, falsch) beantwortet werden.

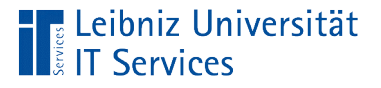

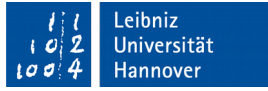

## Standardwert

- Standardmäßig ist der Wert in dem Kontrollkästchen undefiniert.
- Mit Hilfe der Feldeigenschaft Defaultwert im Tabellenentwurf kann der Wert Ja oder Nein als Standardwert ausgewählt werden.